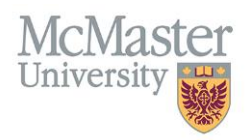

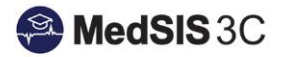

## How to Trigger a WBA on My Mobile Device

TARGET AUDIENCE: TRAINEES Updated September 2, 2021

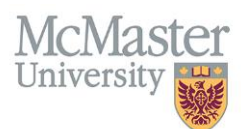

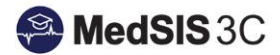

## ACCESSING MEDSIS MOBILE

To access MedSIS Mobile please go to <u>https://medsis.mcmaster.ca/mobile</u> and login. Once you have logged in you can begin triggering WBAs. The screen shots below outline how to trigger a WBA on a mobile device.

|                                                 | MedSIS 3C                                                                                    |  |  |  |
|-------------------------------------------------|----------------------------------------------------------------------------------------------|--|--|--|
| Trigger p                                       | ew evaluation                                                                                |  |  |  |
| Trigger n                                       | PICTURE NOT<br>AVAILABLE Trainee Portal<br>Ensure you are logged into your<br>Trainee Portal |  |  |  |
| Log Proc                                        | Evaluations                                                                                  |  |  |  |
| Campus Edition                                  |                                                                                              |  |  |  |
| Trigger new evaluation                          |                                                                                              |  |  |  |
| Log Procedures                                  |                                                                                              |  |  |  |
| Evaluations<br>View and submit your Evaluations |                                                                                              |  |  |  |
| F                                               | Procedures<br>iew and submit your Procedures                                                 |  |  |  |

| ← ☆             | Trigger New Evaluation | ≡ |
|-----------------|------------------------|---|
| Evaluation Type |                        | ~ |

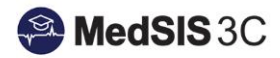

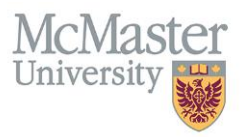

| Evaluation Type                                                                         | ×  |  |  |  |
|-----------------------------------------------------------------------------------------|----|--|--|--|
| Q Search                                                                                |    |  |  |  |
| Learner WBA Evaluation                                                                  |    |  |  |  |
| CBME Evaluation                                                                         |    |  |  |  |
| CBME Narrative Observation Evaluation                                                   |    |  |  |  |
| Faculty Evaluation                                                                      |    |  |  |  |
|                                                                                         |    |  |  |  |
| ← 👚 Trigger New Evaluation                                                              | ≡  |  |  |  |
| Evaluation Type<br>Learner WBA Evaluation                                               | ~  |  |  |  |
| Trainee(Evaluatee)                                                                      | ~  |  |  |  |
| Activity<br>Rotation: Research, Location: Hamilton, Period: 09-Mar-2021/30-Jun-<br>2021 | *  |  |  |  |
| Trigger<br>Start of Rotation                                                            | ~  |  |  |  |
| Eval Form *                                                                             | ~  |  |  |  |
| Supervisor(Evaluator) *                                                                 | ~  |  |  |  |
| Select the current activity/rotation, appropriate eval form and supervisor              | or |  |  |  |

Trainees have the option to pass their device to their supervisor to complete the form immediately and "submit as evaluator". This will trigger a confirmation email to the supervisor with a copy of the form.

Trainees can also choose to "email to evaluator" which will trigger an immediate email notification to the supervisor with a link to the form.

## **QUESTIONS?**

If you have any questions or difficulties with this process, please contact MedSIS at medsis@mcmaster.ca